# **Norwood Secondary College**

How to connect to WiFi on your BYOD device

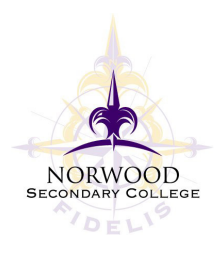

### Windows 10

#### Step 1.

Click on the networking icon in the bottom right tray. From the list of WiFi networks, select eduSTAR. Tick "Connect Automatically" and click "Connect"

| eduSTAR<br>Secured<br>Network & Internet settings<br>Change settings, such as making a connection metered. |               |       |                       |        |  |
|----------------------------------------------------------------------------------------------------|---------------|-------|-----------------------|--------|--|
| (i.                                                                                                    | £             | ((j)) |                       |        |  |
| Wi-Fi                                                                                                    | Airplane mode |       |                       |        |  |
| ~ •                                                                                                    | € ⊲∞ с        | 🕼 ENG | 8:47 AM<br>12/01/2021 | $\Box$ |  |
| eduSTAR<br>Secured                                                                                         |               |       |                       |        |  |

## Step 2.

Enter your eduPass username and password. (this is different to your Compass username) Click OK.

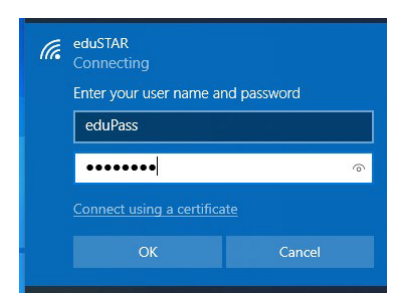

# Step 3.

Select "Connect" to continue connecting.

| (c. | eduSTAR<br>Connecting                                                                                                    |                                                                    |
|-----|----------------------------------------------------------------------------------------------------|--------------------------------------------------------------------|
|     | Continue connecting?<br>If you expect to find edu<br>go ahead and connect of<br>different network with th<br>Show certificate details | ISTAR in this location,<br>Otherwise, it may be a<br>he same name. |
|     |                                                                                                    |                                                                    |

# Step 3.

Then you should be connected!

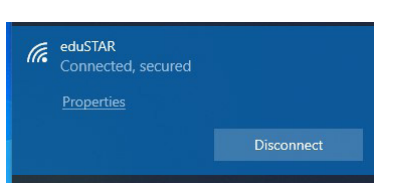

# Step 1.

# MacOS

Click on the WiFi icon in your top right menu bar. From the list of WiFi networks, select eduSTAR.

| $(\widehat{\overline{a}})$                                       | 100% 🔲                     | Tue 12 Jan | 9:34 am | Q    |
|------------------------------------------------------------------|----------------------------|------------|---------|------|
| V<br>T                                                           | Vi-Fi: On<br>Turn Wi-Fi Of | f          |         |      |
| eduSTAR                                                          |                            |            |         | (((+ |
| Join Other Network<br>Create Network<br>Open Network Preferences |                            |            |         |      |

#### Step 2.

Enter your eduPass username and password. (this is different to your Compass username) Click OK.

| The Wi-Fi network "eduSTAR" requires WPA2 enterprise credentials. |           |                                     |  |  |
|-------------------------------------------------------------------|-----------|-------------------------------------|--|--|
|                                                                   | Username: | eduPass                             |  |  |
|                                                                   | Password: | ••••••                              |  |  |
|                                                                   |           | Show password Remember this network |  |  |
| ?                                                                 |           | Cancel Join                         |  |  |

#### Step 3. Now you're connected!

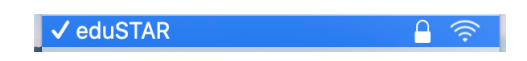

If you need any further assistance, please don't hesitate to contact the IT team.